## Add a Strain

Last Modified on 08/05/2019 12:28 pm MST

During your initial KLĒR THC setup, your implementation specialist will work with you to get your <u>Strain</u> names and <u>Strain IDs</u> set up exactly the way you need them. However, you may need to add a new Strain later. This article will detail how to add a Strain in KLĒR THC.

To add a strain to your Strain List, follow these steps:

- Step 1 Within the Admin Tools Module, select
  Strain List from the Grow Settings drop-down.
  Then click the New button to open a new tab
  where you can add your strain information.
- Step 2 Fill out each of the following fields to create the new Strain.
  - ID You can assign each Strain an ID number. The <u>Strain ID</u> does not have to be unique from other strains.
  - Strain Name Enter the name of your new strain.
  - **Strain Type** Select the strain type from the pull-down menu.
  - Active Check this box if this strain is an active strain.
  - Mother Only Check this box if this strain will only be for Mother Plants.
  - **Plants Available** Check this box if there are plants available in this strain.

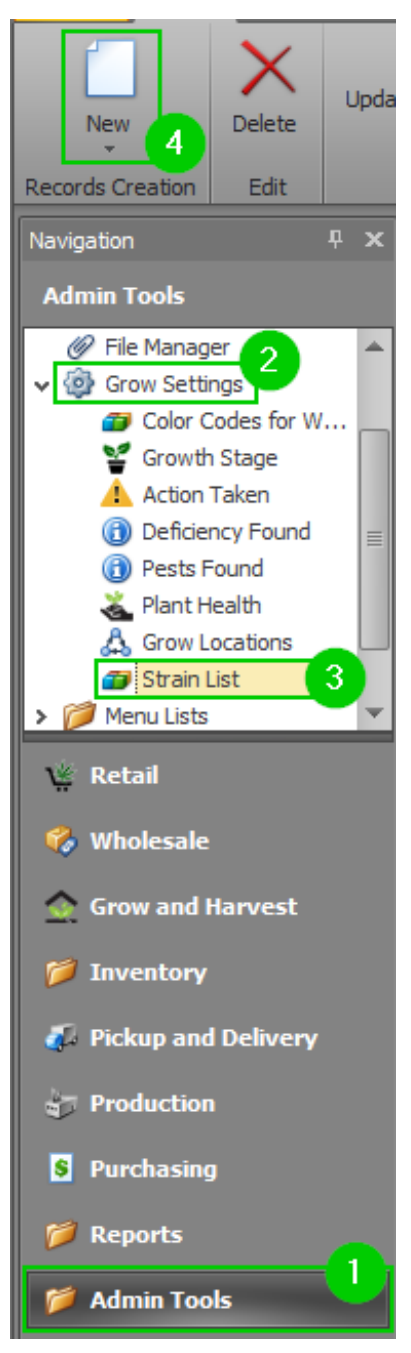

• Step 3 - Click Save or Save and Close.

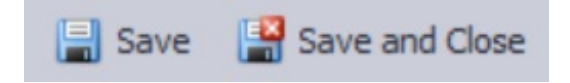